# Technologie informacyjne

Programowanie w języku Visual Basic .NET

Instrukcja do zajęć laboratoryjnych

Opracował: Jacek DIAKUN

Utworzyć program zawierający jedno okno i przycisk. Po kliknięciu na przycisk program ma zakończyć swoje działanie.

- 1. Uruchom Visual Studio (Start → Programy → Microsoft Visual Studio 2010 → Microsoft Visual Studio 2010).
- 2. Utwórz nowy projekt będący aplikacją systemu Windows stworzoną w języku Visual Basic .NET (*File -> New Project -> Visual Basic -> Windows -> Windows Application*), określając jego nazwę:

| ecent Templates                                               |            | .NET Fra                              | amework 4 Sort by: Default    | • 11 💷       | Search Installed Templates                   |
|---------------------------------------------------------------|------------|---------------------------------------|-------------------------------|--------------|----------------------------------------------|
| Installed Templates                                           |            |                                       |                               |              | Type: Visual Basic                           |
| Visual C#                                                     |            | <b>VB</b>                             | Windows Forms Application     | Visual Basic | A project for creating an application with a |
| <ul> <li>▲ Other Languages</li> <li>▲ Visual Basic</li> </ul> |            | <b>V</b> B<br>⟨∢♥⟩                    | WPF Application               | Visual Basic | Windows user interface                       |
| Windows<br>Web                                                |            | ev<br>EVe                             | Console Application           | Visual Basic |                                              |
| Cloud                                                         |            | WB                                    | Class Library                 | Visual Basic |                                              |
| <ul> <li>SharePoint</li> <li>Silverlight</li> </ul>           |            | VB                                    | WPF Browser Application       | Visual Basic |                                              |
| Test<br>WCF                                                   |            | VB                                    | Empty Project                 | Visual Basic |                                              |
| Workflow<br>▷ Visual C++                                      |            | a a a a a a a a a a a a a a a a a a a | Windows Service               | Visual Basic |                                              |
| <ul> <li>Visual F#</li> <li>Other Project Type</li> </ul>     | 5          | €VB                                   | WPF Custom Control Library    | Visual Basic |                                              |
| <ul> <li>Database</li> <li>Test Projects</li> </ul>           |            | <b>~</b>                              | WPF User Control Library      | Visual Basic |                                              |
| Online Templates                                              |            | ± <sup>V</sup> B                      | Windows Forms Control Library | Visual Basic |                                              |
| 1                                                             |            |                                       |                               |              |                                              |
| Name:                                                         | zadanie_01 | )                                     |                               |              |                                              |
| Location:                                                     |            |                                       |                               | •            | Browse                                       |
| Solution name:                                                | zadanie 01 |                                       |                               |              | Create directory for solution                |

Po wybraniu powyższej opcji na ekranie pojawi się widok okna programu Visual Studio (patrz: Załącznik 1).

3. Na formularzu umieść komponent (przeciągnij myszą z Przybornika na projekt okna tworzonej aplikacji) przycisku (*Button*) zgodnie z poniższym rysunkiem:

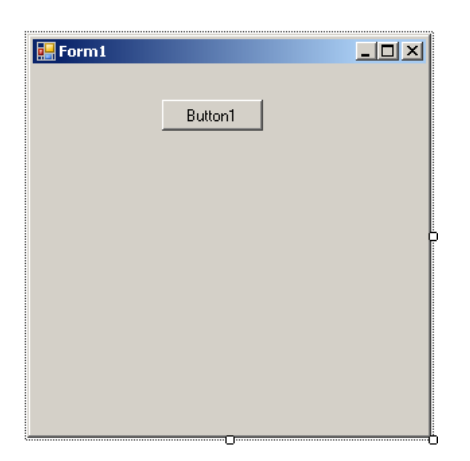

Kliknij dwukrotnie na przycisku z napisem *Button1* – pojawi się okno umożliwiające wprowadzenie kodu programu będącego reakcją na zajście zdarzenia pojedynczego kliknięcia lewym przyciskiem myszy na przycisk:

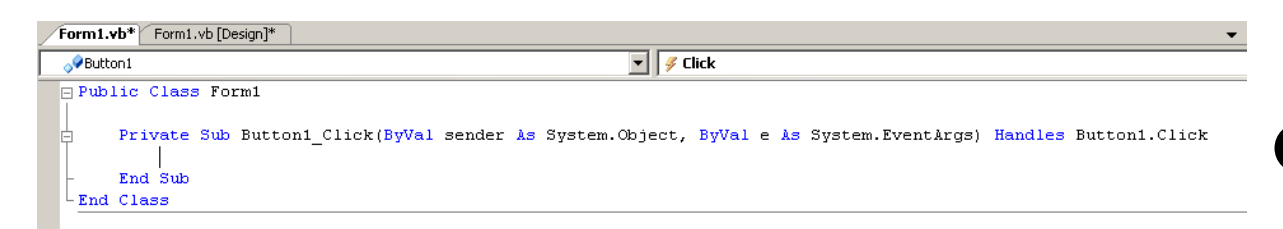

4. Wprowadź następujący kod:

| Form1.   | <b>/b*</b> Form1.vb                               | [Design]*           |              |           |                |           |                     |         | •             |
|----------|---------------------------------------------------|---------------------|--------------|-----------|----------------|-----------|---------------------|---------|---------------|
| o∲ Butto | on1                                               |                     |              |           |                | Elick     |                     |         |               |
| Pub:     | lic Class<br>Private S<br>End<br>End Sub<br>Class | Form1<br>ub Button1 | _Click(ByVal | sender As | System.Object, | ByVal e A | s System.Eventårgs) | Handles | Button1.Click |

5. Zapisz w wybranym katalogu dotychczas wykonaną pracę (*File*  $\rightarrow$  *Save All;* zaakceptuj nazwy zaproponowane przez VB, zmieniając ewentualnie miejsce zapisu projektu na dysku):

| Save Project   |                                          |                               | <u>? ×</u> |
|----------------|------------------------------------------|-------------------------------|------------|
| <u>N</u> ame:  | zadanie_01                               |                               |            |
| Location:      | C:\Documents and Settings\Student\Pulpit | •                             | Browse     |
| Solution Name: | zadanie_01                               | Create directory for solution |            |
|                |                                          | Save                          | Cancel     |

- 6. Uruchom program pod kontrolą środowiska VS (Debug  $\rightarrow$  Start Debugging lub klawisz F5) i sprawdź jego działanie.
- Na podstawie wykonanego projektu utwórz samodzielną aplikację systemu Windows (inaczej: skompiluj program do postaci wykonywalnej) (Build → Build zadanie\_01). Postać wykonywalna programu zostanie zapisana w miejscu zapisu projektu w katalogu Bin/Debug

Uwagi:

- Otwarcie nowego projektu (rozpoczęcie tworzenia nowego programu działającego w środowisku *Windows*).
- <sup>2</sup> Tworzony program będzie zawierał jedno okno (które na etapie projektowania nazywane jest *formularzem*) o nazwie *Form1* (własność *Name* w oknie *Properties*). Na środku okna umieszczono jeden komponent przycisk o nazwie *Button1*.
- Po kliknięciu na przycisk ma zajść określona reakcja (zakończenie działania programu). Należy więc utworzyć fragment kodu programu (wstawić do stworzonego szkieletu procedury) będący reakcją na zdarzenie kliknięcia na przycisk.
- Procedura obsługi zdarzenia zawiera jedną instrukcję języka procedurę *End*, kończącą działanie programu.

Do samodzielnego wykonania:

- 1. Nadaj własnościom *Text* komponentu *Button1* oraz formularza *Form1* wartości odpowiednio: *Koniec* i *Ćwiczenie nr 1*. Co określa własność *Name* dla tych komponentów?
- 2. Zmień wartość *Koniec* na *Konie&c*. Jakie działanie powoduje umieszczenie znaku "&" we własności *Text* przycisku?
- 3. Co powoduje zmiana wartości następujących własności formularza:
  - a. *FormBorderStyle* (spróbuj zmieniać wielkość okna uruchomionego programu dla kolejnych wartości przypisywanych tej własności),
  - b. *MaximizeBox*, *MinimizeBox* i *ControlBox* (wypróbuj dla Form*BorderStyle* = *Sizeable*)
- 4. Co określają następujące własności:
  - a. WindowState,
  - b. *StartPosition*?

#### Ćwiczenie 2.

- 1. Otwórz nowy projekt.
- 2. Zaprojektuj formularz wg poniższego rysunku (zmień odpowiednio wartość własności *Text* komponentu *TextBox1*):

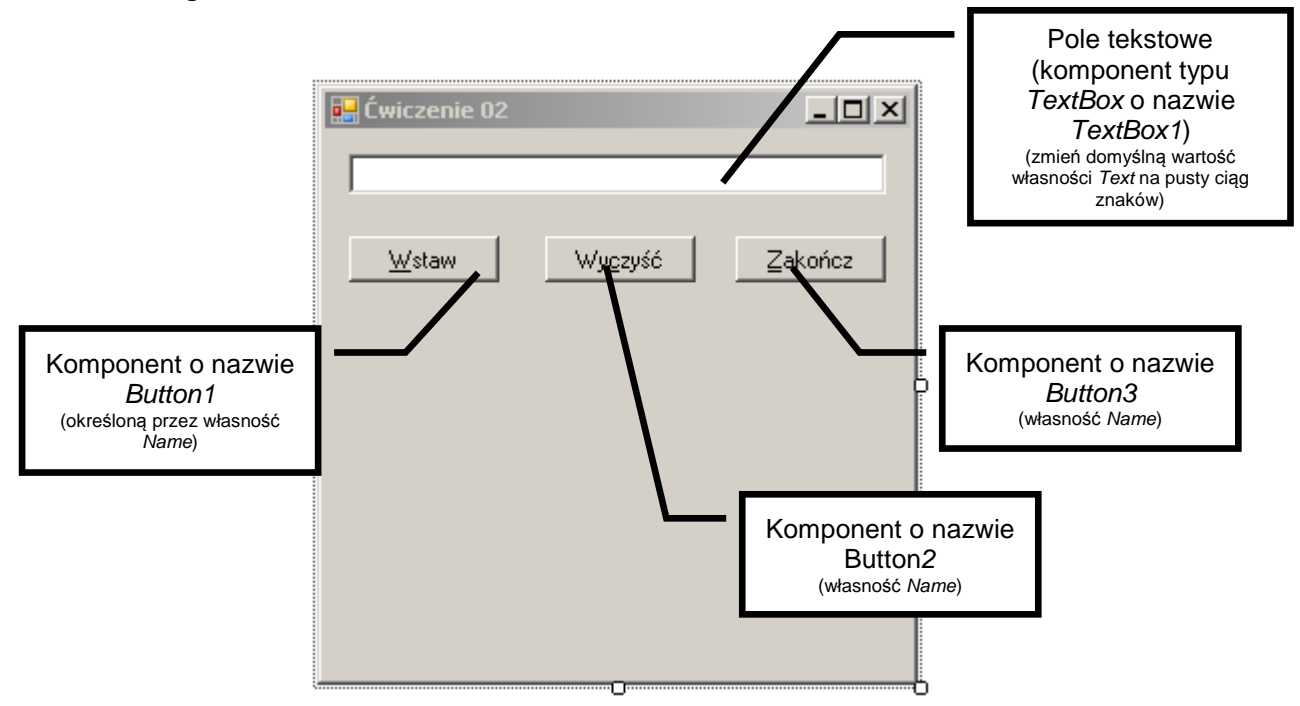

3. Uzupełnij kod obsługi zdarzenia kliknięcia na komponencie (przycisku) Button1:

TextBox1.Text = "Visual Basic"

## 4. Uzupełnij kod obsługi zdarzenia kliknięcia na komponencie (przycisku) Button2:

TextBox1.Text = ""

5. Uzupełnij kod do programu w taki sposób, aby po kliknięciu na komponencie (przycisku) *Button3* program kończył swoje działanie.

#### Uwagi:

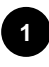

nadanie określonej własności komponentu odbywa się teraz z poziomu kodu programu – tym samym zmiana dokonuje się w czasie działania programu, a nie, jak poprzednio, jest określana "ręcznie" przed jego uruchomieniem. Zmiana wartości określonej własności komponentu odbywa się w kodzie programu wg schematu:

```
nazwaKomponentu.własność = wartość
```

wstawienie "pustego" ciągu znaków usuwa wpisany tekst.

#### Do samodzielnego wykonania:

1. Dodaj nową linię (przed instrukcjami *End Sub*) do procedury obsługi zdarzenia kliknięcia na komponencie (przycisku) *Button2* i dopisz następujący kod:

TextBox1.Focus

Co spowodowała powyższa zmiana?

2. Jaka jest różnica pomiędzy własnościami: Name oraz Text?

#### Ćwiczenie 3.

- 1. Otwórz nowy projekt. Komponent o nazwie 2. Zaprojektuj formularz wg poniższego rysunku: TextBox1 Etykieta (komponent Etykieta (komponent o nazwie Label1) o nazwie Label2) Komponent o nazwie TextBox2 Ćwic: enie 03 Imie Nazwisko: Pokaż Wy<u>c</u>zyść Zakończ
  - 3. Uzupełnij kod do programu w taki sposób, aby po kliknięciu na komponencie (przycisku) *Wyczyść* znaki wprowadzone w polach tekstowych były usuwane.
  - 4. Uzupełnij kod do programu w taki sposób, aby po kliknięciu na komponencie (przycisku) *Zakończ* program kończył swoje działanie.
  - 5. Uzupełnij kod obsługi zdarzenia kliknięcia na komponencie (przycisku) *Pokaż* w następujący sposób:

MsgBox(TextBox1.Text & TextBox2.Text)

6. Zapisz zmiany i przetestuj działanie programu.

Do samodzielnego wykonania:

1. Zmodyfikuj kod z punktu 5. w taki sposób, aby znaki w wyświetlanym oknie były od siebie oddzielone (zmień argument instrukcji *MsgBox*).

#### Ćwiczenie 4.

Napisać program dodający dwie wprowadzone przez użytkownika liczby.

- 1. Otwórz nowy projekt.
- 2. Zaprojektuj formularz wg poniższego rysunku (nie przedstawiono nazw wszystkich komponentów):

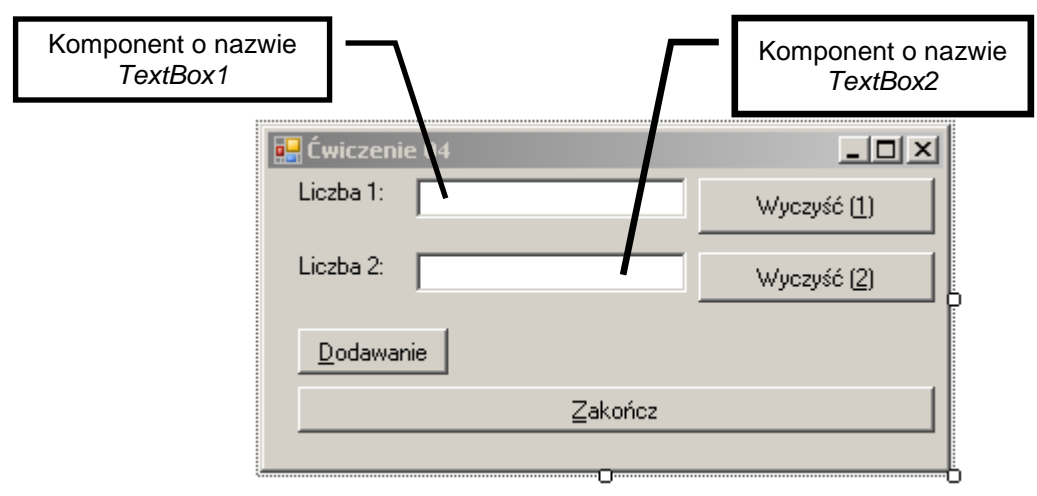

- 3. Uzupełnij kod do programu w taki sposób, aby po kliknięciu na przyciskach z napisami *Wyczyść* (<u>1</u>) i *Wyczyść* (<u>2</u>) znaki wprowadzone w odpowiednich polach tekstowych były usuwane.
- 4. Uzupełnij kod do programu w taki sposób, aby po kliknięciu na przycisku z napisem *Zakończ* program kończył działanie.
- 5. Uzupełnij kod obsługi zdarzenia kliknięcia na przycisku z napisem *Dodawanie* w następujący sposób:

```
Dim liczbal As Single
Dim liczba2 As Single
Dim wynik As Single
liczbal = CSng(TextBox1.Text)
liczba2 = CSng(TextBox2.Text)
wynik = liczbal + liczba2
MsgBox(wynik, , "Wynik dodawania:")
```

6. Dodaj na początku kodu programu (1. linia) następujące instrukcje:

Option Explicit

7. Zapisz zmiany i przetestuj działanie programu.

Do samodzielnego wykonania:

- 1. Uzupełnij formularz o dodatkowe komponenty (przyciski: <u>O</u>dejmowanie, <u>M</u>nożenie, <u>D</u>zielenie).
- 2. Dodaj kod programu (obsługa kliknięcia na przyciskach z napisami <u>O</u>dejmowanie, <u>M</u>nożenie i <u>D</u>zielenie).

#### Ćwiczenie 5.

Napisz program obliczający miejsca zerowe równania:

$$ax^2 + bx + c = 0$$

Formularz zaprojektuj zgodnie z poniższym rysunkiem:

| 🖳 Rówr | anie kwadratowe |             |
|--------|-----------------|-------------|
|        |                 |             |
| a:     |                 | Wyczyść (a) |
| b:     |                 | Wyczyść (b) |
| c:     |                 | Wyczyść (c) |
|        | Oblicz          |             |
|        | Zakończ         |             |

## Ćwiczenie 6.

Napisz program wykonujący 4 działania na liczbach zespolonych. Formularz zaprojektuj zgodnie z poniższym rysunkiem:

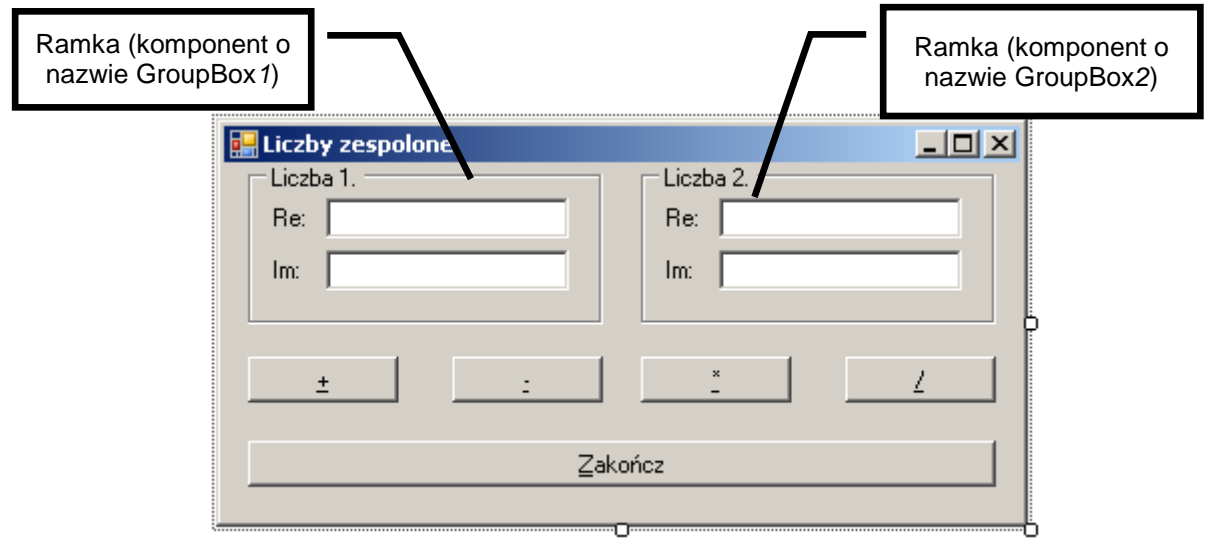

Reguły działań na liczbach zespolonych ( $Z_1 = \text{Re}_1 + j \text{Im}_1$ ,  $Z_2 = \text{Re}_2 + j \text{Im}_2$ ):

$$Z_{1} + Z_{2} = (\text{Re}_{1} + \text{Re}_{2}) + j(\text{Im}_{1} + \text{Im}_{2})$$

$$Z_{1} - Z_{2} = (\text{Re}_{1} - \text{Re}_{2}) + j(\text{Im}_{1} - \text{Im}_{2})$$

$$Z_{1} Z_{2} = (\text{Re}_{1} \text{Re}_{2} - \text{Im}_{1} \text{Im}_{2}) + j(\text{Re}_{1} \text{Im}_{2} + \text{Re}_{2} \text{Im}_{1})$$

$$\frac{Z_{1}}{Z_{2}} = \frac{\text{Re}_{1} \text{Re}_{2} + \text{Im}_{1} \text{Im}_{2}}{\text{Re}_{2}^{2} + \text{Im}_{2}^{2}} + j\frac{\text{Re}_{2} \text{Im}_{1} - \text{Re}_{1} \text{Im}_{2}}{\text{Re}_{2}^{2} + \text{Im}_{2}^{2}}; \text{Re}_{2}, \text{Im}_{2} \neq 0$$

## Ćwiczenie 7.

Napisz program obliczający największy wspólny dzielnik dwóch liczb zgodnie z podanym poniżej algorytmem:

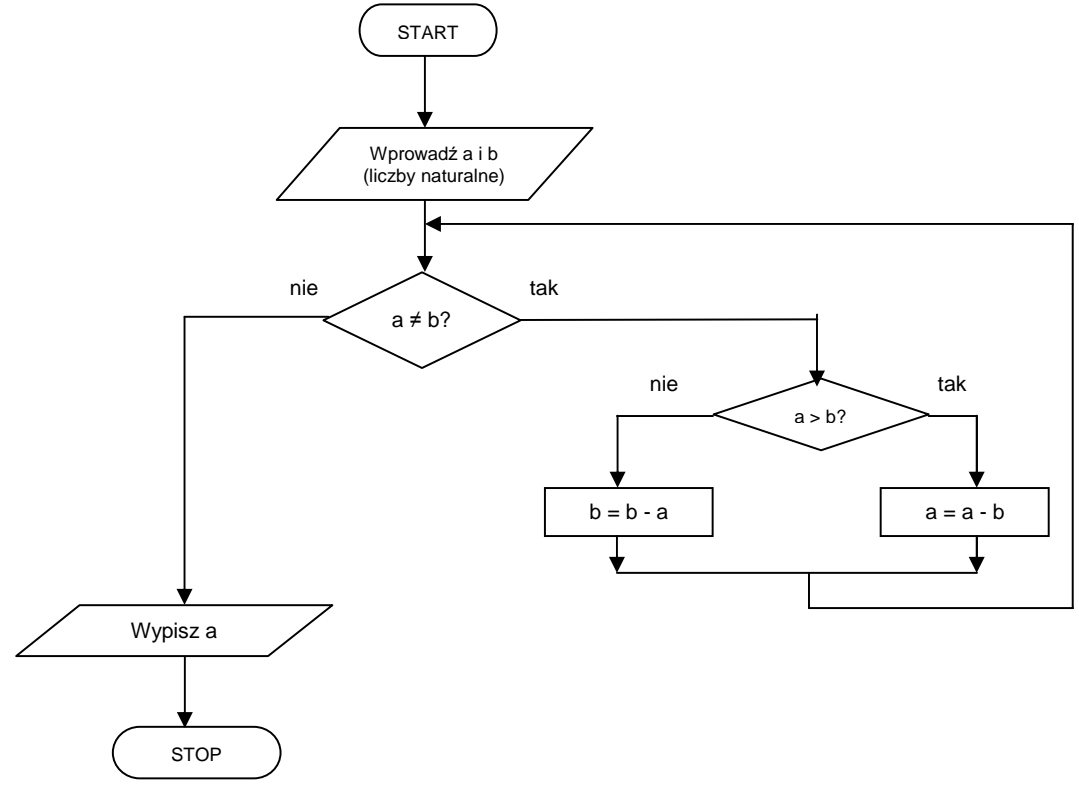

Formularz zaprojektuj samodzielnie. Wynik wyprowadź za pomocą instrukcji MsgBox.

## Ćwiczenie 8.

Napisz program przedstawiający postać dwójkową wprowadzonej przez użytkownika liczby naturalnej (w systemie dziesiętnym). Formularz zaprojektuj samodzielnie. Zabezpiecz program przed wprowadzeniem błędnych danych. Wynik wyprowadź za pomocą instrukcji *MsgBox*.

## Ćwiczenie 9.

Dana jest pewna kwota pieniędzy (np. 1236 PLN). Załóżmy, że dysponujemy banknotami o nominałach: 200, 100, 50, 20 i 10 PLN oraz monetami o nominałach 5, 2 i 1 PLN. Napisz program, umożliwiający wypłacenie podanej przez użytkownika kwoty (tylko złote, bez groszy) przy użyciu jak najmniejszej liczby banknotów i monet. Formularz zaprojektuj samodzielnie. Zabezpiecz program przed wprowadzeniem błędnych danych. Wynik wyprowadź za pomocą instrukcji *MsgBox*.

## Ćwiczenie 10.

Napisz program wypisujący w kolejności rosnącej wszystkie dzielniki podanej liczby naturalnej (większej od 0). Formularz zaprojektuj samodzielnie. Zabezpiecz program przed wprowadzeniem błędnych danych. Wynik wyprowadź za pomocą instrukcji *MsgBox*.

## Ćwiczenie 11.

Liczba doskonała jest to liczba naturalna, której suma dzielników (oprócz siebie samej) jest równa tej liczbie (np. 6 jest liczba doskonałą, ponieważ 6 = 1 + 2 + 3). Napisz program sprawdzający, czy podana przez użytkownika liczba naturalna (większa od 0) jest doskonała. Formularz zaprojektuj samodzielnie. Zabezpiecz program przed wprowadzeniem błędnych danych. Wynik wyprowadź za pomocą instrukcji *MsgBox*.

## Ćwiczenie 12.

Napisz program sprawdzający, czy podana przez użytkownika liczba naturalna (większa od 0) jest pierwsza. Formularz zaprojektuj samodzielnie. Zabezpiecz program przed wprowadzeniem błędnych danych. Wynik wyprowadź za pomocą instrukcji *MsgBox*.

## Ćwiczenie 13.

Dany jest ciąg liczb: 1, -1/2, 1/3, -1/4, ..., 1/9999, -1/10000. Napisz program wyliczający sumę wyrazów tego ciągu tak, aby:

- a. sumowane były wszystkie wyrazy od lewej do prawej,
- b. sumowane były wszystkie wyrazy od prawej do lewej,
- c. sumowane były osobno dodatnie i osobno ujemne wyrazy od lewej do prawej,
- d. sumowane były osobno dodatnie i osobno ujemne wyrazy od prawej do lewej.

Wyniki wyprowadź w taki sposób, aby możliwe było ich porównanie. Czy uzyskane wyniki są identyczne?

### Ćwiczenie 14.

Dane są dwa wektory:  $x = (10^{20}, 1223, 10^{18}, 10^{15}, 3, -10^{12})$  $y = (10^{20}, 2, -10^{22}, 10^{13}, 2111, 10^{16})$ 

Obliczyć wartość iloczynu skalarnego tych wektorów.

## Ćwiczenie 15.

Napisz program znajdujący wszystkie liczby pierwsze mniejsze od N = 10000. Zadanie zrealizuj przy pomocy algorytmu *sita Eratostenesa*.

#### Ćwiczenie 16.

Zmodyfikuj program z ćwiczenia 15. w taki sposób, aby znajdowane były wszystkie liczby pierwsze mniejsze lub równe od *N* (wartość *N* wprowadzana przez użytkownika).

## Załącznik 1.

Widok okna programu *MS Visual Studio 2010* (opcja tworzenia programów w języku *Visual Basic*).

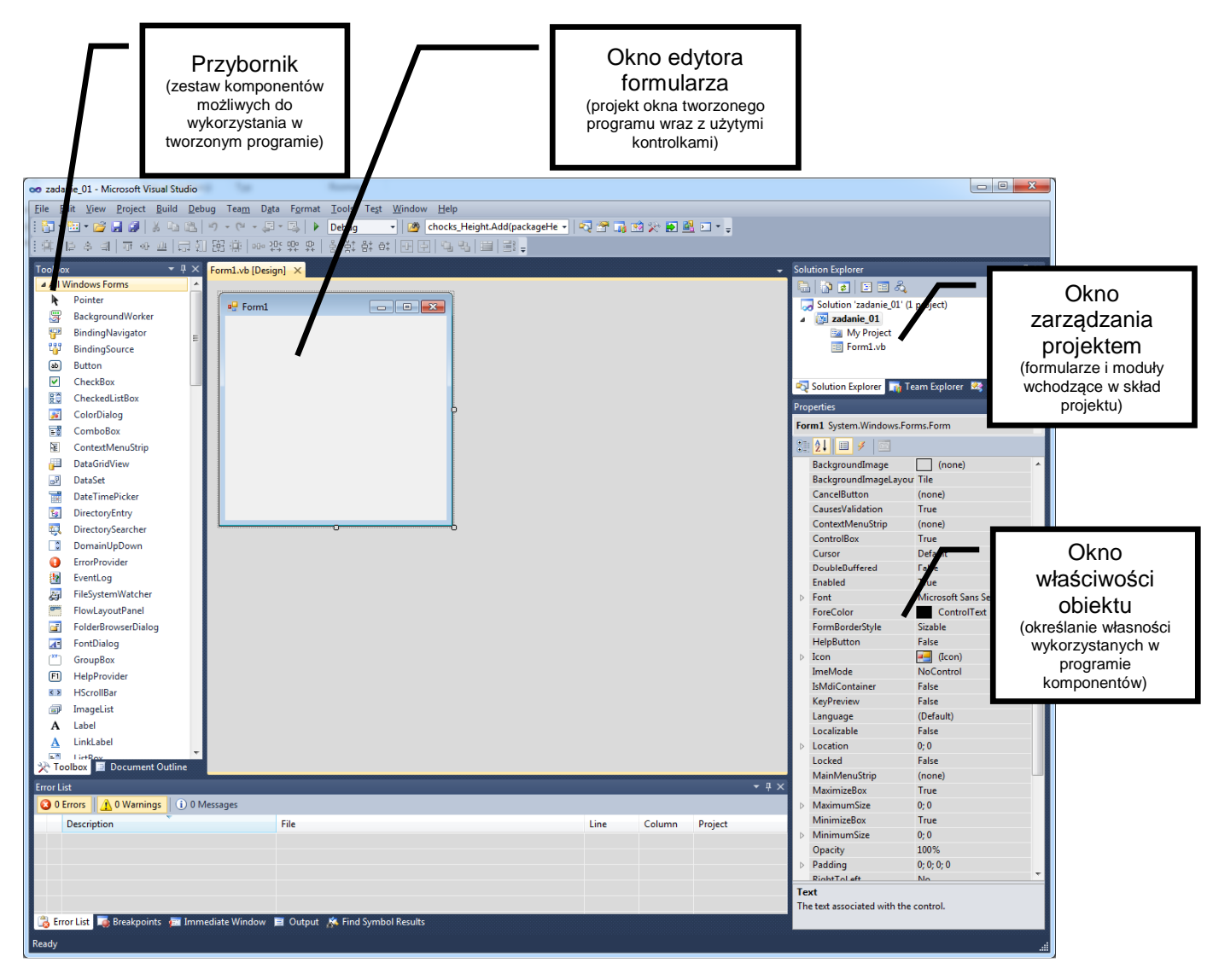

## Załącznik 2.

Zmienne w Visual Basic

1. Ogólny schemat deklaracji zmiennych:

Dim nazwa\_zmiennej As typ\_zmiennej

#### Przykłady:

Dim liczba\_calkowita As Integer Dim liczbaRzeczywista As Single Dim wartosc\_logiczna As Boolean Dim ciagZnakow As String

#### 2. Typy danych

| Тур      | Wartość              | Zakres                                  | Wielkość             |
|----------|----------------------|-----------------------------------------|----------------------|
| danych   |                      |                                         | pamięci              |
| Byte     | całkowita            | od 0 do 255                             | 1 B                  |
| Integer  | całkowita            | od -32768 do 32767                      | 2 B                  |
| Long     | całkowita            | od -2 247 483 648                       | 4 B                  |
|          |                      | do 2 147 483 647                        |                      |
| Single   | zmiennoprzecinkowa   | od -3.402823e38                         | 4 B                  |
|          | pojedynczej precyzji | do 3.402823e38                          |                      |
| Double   | zmiennoprzecinkowa   | od -0.79769313486232e308                | 8 B                  |
|          | podwójnej precyzji   | do 1.79769313486232e308                 |                      |
| String   | ciąg znaków          | od 0                                    | 10 B +               |
|          |                      | do 2*10 <sup>9</sup> znaków (Win 9x/2x) | długość ciągu        |
| Boolean  | logiczna             | True lub False                          | 1 B                  |
| Currency | walutowa (z ustaloną | od -922 337 203 685 477.5808            | 8 B                  |
|          | kropką dziesiętną)   | do 922 337 203 685 477.5807             |                      |
| Date     | data                 | od 01.01.0100                           | 8 B                  |
|          |                      | do 31.01.9999                           |                      |
| Object   | adres obiektu        | referencja do obiektu                   | 4 B                  |
| Variant  | każdy z powyższych   | zgodnie z powyższymi typami             | 16 B (dane           |
|          | typów                |                                         | liczbowe)            |
|          |                      |                                         | 22 B +               |
|          |                      |                                         | długość ciągu (ciągi |
|          |                      |                                         | znaków)              |

Uwagi:

1. Nazwa zmiennej musi zaczynać się od litery; poniższa deklaracja jest niepoprawna:

#### Dim 5a As Integer

2. Istnieje możliwość deklaracji kilku zmiennych w jednej linii.

#### Przykład:

Dim i, j, k As Integer

Powyższa deklaracja jest deklaracją trzech zmiennych: *i*, *j* oraz *k* typu *Integer*.

- 3. Standardowo (domyślnie) deklaracja zmiennych w *VB* .NET jest wymagana (w przeciwieństwie do poprzednich wersji języka, tzn. do Visual Basic 6). Dodatkowo wymuszenie deklaracji zmiennych można osiągnąć przez:
  - a. klauzulę Option Explicit On na początku kodu programu (pierwsza linia):

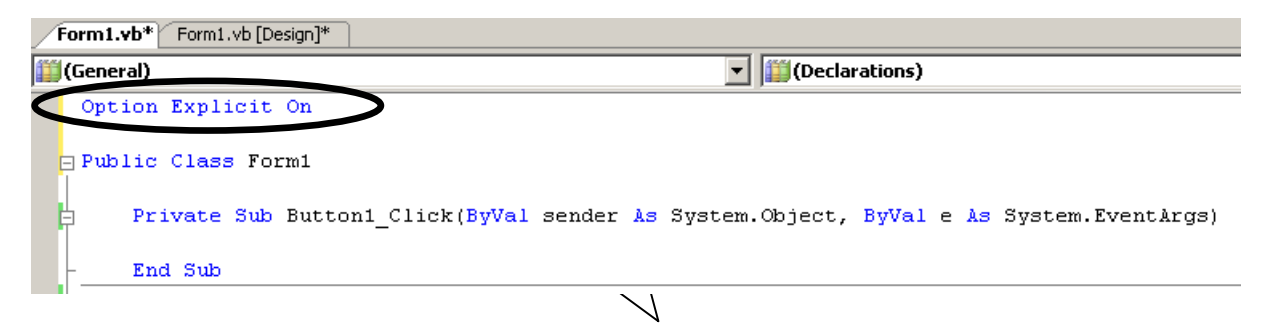

b. zaznaczenie opcji On (My Project  $\rightarrow$  Compile  $\rightarrow$  Compile Oprions  $\rightarrow$  Option Explicit):

| 👓 zadanie_01 - Microsoft Visual Studio                          | 1. 74                                    | Transa .                                                     |                                   |                 |                                   | - C X            |
|-----------------------------------------------------------------|------------------------------------------|--------------------------------------------------------------|-----------------------------------|-----------------|-----------------------------------|------------------|
| <u>File Edit View Project Build Debu</u>                        | ug Tea <u>m</u> D <u>a</u> ta <u>T</u> o | ools Te <u>s</u> t <u>W</u> indow <u>H</u> elp               |                                   |                 |                                   |                  |
| : 🔂 • 🖼 • 😂 🖌 🦓   🕺 • 🖄 🖄                                       | ") • (" • 📮 • 🖳                          | Debug - 🖄 chocks_Height.Add(packa                            | geHe 🔸 🔍                          | 🕾 📑 🛪 🎋 💽 📲 🖬 🖕 |                                   |                  |
| Toolbox ▼ ♯ ×                                                   | zadanie_01 × Form                        | 1.vb [Design]                                                |                                   |                 | - Solution Explorer               | <b>-</b> ₽ ×     |
| ⊿ General                                                       | (                                        |                                                              |                                   |                 |                                   |                  |
| There are no usable controls in this                            | Application                              | Configuration: Active (Debug)    Platform: Active (x86)      |                                   |                 | Solution 'zadanie_01' (1 project) |                  |
| group. Drag an item onto this text to<br>add it to the toolbox. | Compile                                  |                                                              |                                   |                 | My Project                        |                  |
|                                                                 | Debug                                    | Build output path:                                           |                                   |                 | Form1.vb                          |                  |
|                                                                 | References                               | bin\Debug\<br>Browse                                         |                                   |                 |                                   |                  |
|                                                                 | D                                        | Compile Options:                                             | Solution Explorer 📑 Team Explorer | 💐 Class View    |                                   |                  |
|                                                                 | Resources                                | Option explicit:                                             | Option stric                      | :               | Properties                        | <del>-</del> ₽ × |
|                                                                 | Service                                  | On 🗸                                                         | Off                               | •               |                                   | •                |
|                                                                 |                                          | Option compare:                                              | Option infer                      |                 |                                   |                  |
|                                                                 | Signing                                  | Binary   On                                                  |                                   |                 |                                   |                  |
|                                                                 |                                          | Warning configurations:                                      |                                   |                 |                                   |                  |
|                                                                 | My Extensions                            | Condition                                                    |                                   | Notification    |                                   |                  |
|                                                                 | Security                                 | Implicit conversion                                          |                                   | None 👻          |                                   |                  |
|                                                                 | Publish                                  | Late binding; call could fail at run time                    |                                   | None 💌 🗉        |                                   |                  |
|                                                                 |                                          | Implicit type; object assumed                                |                                   | None 🔻          |                                   |                  |
|                                                                 |                                          | Use of variable prior to assignment                          |                                   | Warning 👻       |                                   |                  |
|                                                                 |                                          | Function returning reference type without return value       |                                   | Warning         |                                   |                  |
|                                                                 |                                          | Function returning intrinsic value type without return value |                                   | Warning         |                                   |                  |
|                                                                 |                                          | Disable all warnings                                         |                                   |                 |                                   |                  |
|                                                                 |                                          | Treat all warnings as errors                                 |                                   |                 |                                   |                  |
|                                                                 |                                          | Generate XML documentation file                              |                                   |                 |                                   |                  |
|                                                                 |                                          | Register for COM interop                                     |                                   | Build Events    |                                   |                  |

## Załącznik 3.

Instrukcja warunkowa

Instrukcja warunkowa określa wykonanie pewnej grupy (jednej, kilku, kilkunastu...) instrukcji języka w zależności od spełnienia określonego warunku.

Postaci instrukcji warunkowej:

```
a)

If warunek Then

instrukcja_1

instrukcja_2

...

instrukcja_n

End If
```

## Przykład:

```
If dzielnik <> 0 Then
   wynikDzielenia = dzielna / dzielnik
End If
b)
If warunek Then
   instrukcja 1
                   grupa instrukcji wykonywanych w przypadku spełnienia warunku
   instrukcja_2
   . . .
   instrukcja_n.
Else
   instrukcja_1
   instrukcja_2 | grupa instrukcji wykonywanych w przypadku niespełnienia warunku
   . . .
   instrukcja_n
End If
```

## Przykład:

```
If dzielnik <> 0 Then
  wynikDzielenia = dzielna / dzielnik
Else
  MsgBox "Dzielenie przez 0!"
End If
```

### Załącznik 4.

Tablice w Visual Basic

1) Ogólny schemat deklaracji tablic:

Dim nazwa\_tablicy(zakres) As typ\_zmiennej

Deklaracja tablicy o liczbie elementów równej *zakres*+1 (indeksy mają wartość od 0 do *zakres*)

#### Przykłady:

Dim liczba(10) As Integer

Deklaracja 11-elementowej tablicy *liczba* zawierające liczby typu *Integer* – kolejne elementy tablicy: *liczba*(0), *liczba*(1), *liczba*(2), ..., *liczba*(9), *liczba*(10).

Dim macierz(0 To 100) As Single

Deklaracja 101-elementowej tablicy *macierz* zawierające liczby typu *Single* – kolejne elementy tablicy: *macierz*(0), *macierz*(1), ..., *macierz*(99), *macierz*(100).

- 2) Tablice deklarowane dynamicznie:
  - a) deklaracja:

Dim nazwa\_tablicy() As typ\_zmiennej

b) dynamiczna zmiana wielkości tablicy (określenie zakresu w kodzie programu):

ReDim nazwa\_tablicy(zakres)

#### Przykład:

```
Dim tablica() As Double
...
ReDim tablica(50)
...
ReDim tablica(200)
```